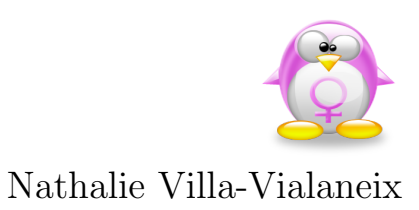

# Livret de TP de Statistique Descriptive I (M1102)

Année scolaire 2013/2014

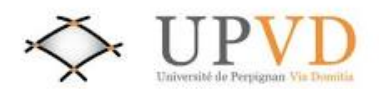

Université de Perpignan Via Domitia, IUT STatistique et Informatique Décisionnelle (STID)

# Table des matières

| 1 | Intr | oduction à                                    | 5  |
|---|------|-----------------------------------------------|----|
|   | 1.1  | Importer/sauvegarder des données avec R       | 7  |
|   | 1.2  | Manipulations élémentaires des données avec R | 9  |
| 2 | Rep  | résentations graphiques                       | 11 |
|   | 2.1  | Résumés numériques                            | 11 |
|   | 2.2  | Diagrammes                                    | 12 |
| 3 | Cara | actéristiques numériques                      | 19 |
|   | 3.1  | Résumés numériques                            | 19 |
|   | 3.2  | Découpage en classes                          | 20 |
|   | 3.3  | Diagrammes                                    | 22 |
|   | 3.4  | Variables centrées réduites                   | 25 |

# 1 Introduction à

est un logiciel libre que vous pouvez installer gratuitement sur votre ordinateur personnel si vous en possédez un. Le logiciel est téléchargeable à http: //cran.univ-paris1.fr/. Le logiciel est fourni avec des packages que vous pouvez installer par la commande : install.packages("Rcmdr") pour le package Rcmdr par exemple. Un package, une fois installé, se charge à chaque nouvelle session R, avec : library("Rcmdr").

Avant propos : Récupérez sur mon site web http://www.nathalievilla.org (Enseignements / IUT STID Carcassonne / Statistique descriptive) le fichier nommé desbois.csv qui correspond aux données de l'interrogation 1. Créez sur le bureau un dossier nommé "TP-R-MONNOM" (où MONNOM est à remplacer par votre nom) et, à l'intérieur de celui-ci, un fichier nommé "TP1". Collez le fichier desbois.csv dans ce dernier dossier. Ouvrez l'application "Terminal" et tapez R puis, une fois le programme lancé, library(Rcmdr). À la fin du TP, sauvegardez vos données sur une clé USB ou en vous les envoyant par courriel. En cas de doute ou de problème, demandez-moi une sauvegarde.

L'interface "Commander" de se présente comme sur la Figure 1.1.

- La fenêtre de script affiche les commandes que vous exécutez au moyen du menu dans le langage de programmation de R : elles peuvent être modifiées à la main et exécutées à nouveau pour en personnaliser certains aspects. L'intégralité des commandes exécutées (le script) peut être enregistré sous la forme d'un fichier texte.
- La fenêtre de sortie permet de visualiser les résultats des commandes demandées. Les sorties peuvent aussi être enregistrées sous la forme d'un fichier texte.
- La fenêtre de messages gère l'affichage des messages du programme : elle est notamment utile en cas d'erreur car elle donne des indications sur la cause de celle-ci.
- Le bouton "Données" précise quel est le jeu de données courant. Pour visualiser l'ensemble des jeux de données disponibles dans l'espace de travail et pour en changer, il suffit d'appuyer sur ce bouton. L'enregistrement de l'espace de travail enregistre tous les jeux de données et toutes les variables créées durant la session.

Sous Windows, le retour à la fenêtre principale de R (cf Figure 1.2) est nécessaire pour visualiser les figures produites par le programme. Sous Linux, les figures s'affichent dans une fenêtre indépendante.

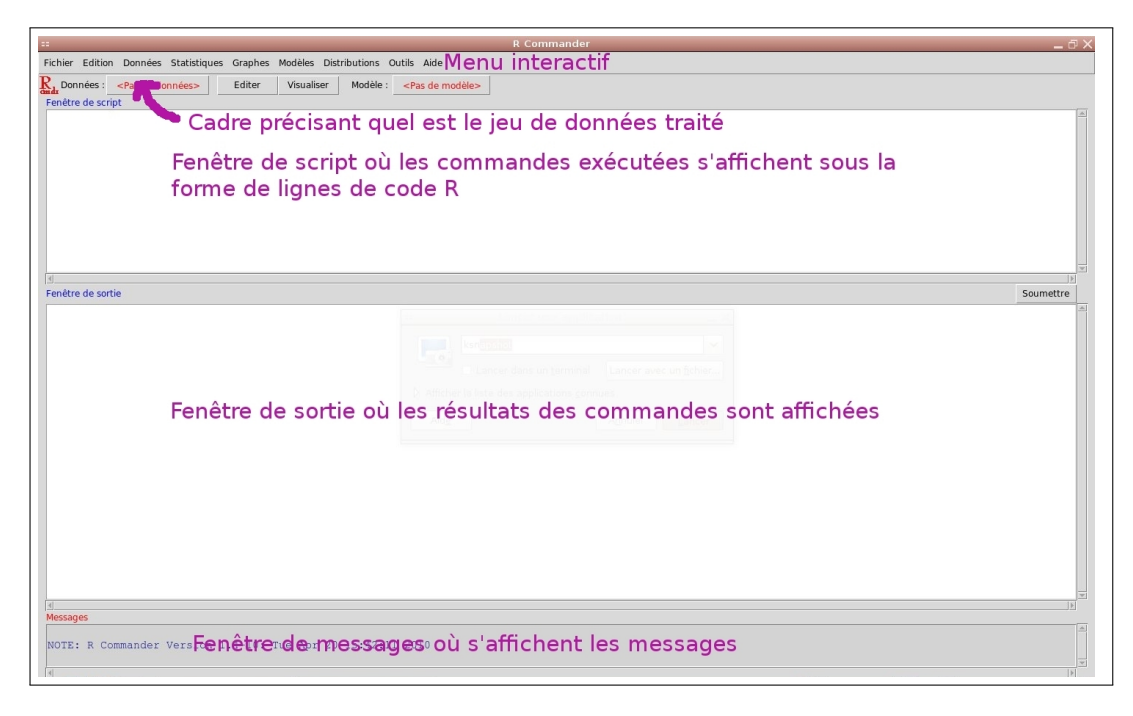

FIGURE 1.1: Interface "Commander" de R

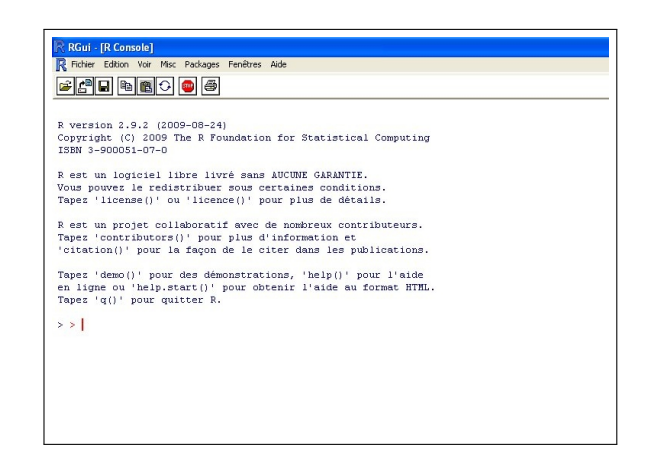

FIGURE 1.2: Interface de R sous Windows

# 1.1 Importer/sauvegarder des données avec R

# 1. Changer le répertoire de travail

Pour que tous vos enregistrements soient effectués dans le répertoire "TP1" que vous venez de créer, il faut que ce répertoire soit défini comme répertoire par défaut. Pour cela, utilisez le menu "Fichier  $\rightarrow$  Changer le répertoire de travail...". La commande R correspondante est setwd("LECHEMIN") où "LECHEMIN" est le chemin correspondant au répertoire de travail que l'on veut définir par défaut.

# 2. Importer un fichier texte

Ouvrir le fichier desbois.csv avec un éditeur de texte (Notepad, par exemple). Comment se présente-t-il ? En particulier, comment sont séparés les variables ? Comment sont séparées les observations ? Quelle est la marque des décimales (un point ou une virgule) ? À quoi correspond la première ligne ?

À l'aide du menu "Données  $\rightarrow$  Importer des données  $\rightarrow$  Depuis un fichier texte, le presse papier ou un lien URL..." rempli correctement, importez le fichier desbois.csv sous le nom "donnees" (Attention! Évitez les accents et interdisez les espaces dans les noms de variables!). Si le fichier est importé correctement, la fenêtre de messages affiche "NOTE : Le jeu de données donnees a 1260 lignes et 31 colonnes." et le bouton de données contient désormais "donnees".

La commande R correspondante est

# donnees<-read.table("desbois.csv",header=T,sep=",",na.strings="NA",dec=".")</pre>

où la fonction **read.table** lit le fichier texte **desbois.csv** du répertoire par défaut avec les options **header=T** (les noms des variables sont sur la première ligne contrairement à header=F), **sep=","** (les variables sont séparées par des virgules), **na.strings="NA"** (les valeurs manquantes seront codées NA) et **dec="."** (les décimales sont indiquées par un point).

# 3. Visualiser et modifier les données importées

Les données importées peuvent être visualisées au moyen du bouton "Visualiser". Les données importées peuvent être modifiées à la main au moyen du bouton "Éditer". Par exemple, modifier le nom de la variable CNTY en DPT (département).

# 4. Sauvegarder un jeu de données au format R

La commande "Fichier  $\rightarrow$  Sauver l'environnement R..." permet de sauvegarder l'intégralité des données importées ou créées. Sauvegarder votre environnement de travail sous le nom TP1.Rdata.

5. Sauvegarder le script au format R La commande "Fichier  $\rightarrow$  Sauver le script ..." permet de sauvegarder le script au format texte. Sauvegarder le script sous le nom TP1.R.

# Les fonctions R à retenir

| Fonction   | Usage                            | Options                                      |
|------------|----------------------------------|----------------------------------------------|
| read.table | Lire un fichier texte            | header $(T/F)$ si les noms de variables sont |
|            |                                  | dans le fichier                              |
|            |                                  | sep séparateur de variables                  |
|            |                                  | na.strings marque de valeurs manquantes      |
|            |                                  | dec signe des décimales                      |
| setw       | Changer le répertoire de travail |                                              |

#### Pour aller plus loin

#### 1. Ouvrir un fichier de données au format R

La commande "Données / Charger un jeu de données" permet de charger dans l'environnement de travail un jeu de données au format R.

La commande R correspondante est load("TP1.RData") où TP1.RData est le fichier à charger à partir du répertoire par défaut (pour des fichiers situés ailleurs, il faut préciser le chemin complet).

#### 2. Importer d'autres types de fichiers avec R

Le menu "Données  $\rightarrow$  Importer des données" permet d'importer des données qui sont dans d'autres format comme des tableurs Excel, des données au format SPSS, etc.

#### 3. Sauvegarder au format R

Pour sauvegarder uniquement les données courantes (et non l'intégralité de l'environnement de travail), il faut utiliser le menu "Données  $\rightarrow$  Jeu de données actif  $\rightarrow$  Sauver le jeu de données actif ...".

La commande R correspondante est save("donnees",file="Desbois.RData") qui enregistre les données "donnees" dans le fichier Desbois.RData (dans le répertoire par défaut). On peut enregistrer plusieurs données dans le même fichier en utilisant la fonction save et en séparant les noms des données à sauvegarder par une virgule.

#### 4. Exporter des données au format texte

Le menu "Données  $\rightarrow$  Jeu de données actif  $\rightarrow$  Exporter le jeu de données actif ..." permet d'exporter le jeu de données actif au format texte. La commande correspondante pour créer un fichier texte identique à desbois.csv à partir des manipulations précédentes est

#### write.table(donnees,"desbois2.csv",sep=",",col.names=T,row.names=F,na="")

où la fonction write.table exporte un fichier de données (ici "donnees") dans un fichier texte (ici desbois2.csv) avec les options sep="," (les variables sont séparées par une virgule), col.names=T (les noms des variables sont inclus dans le fichier texte), row.names=F (les noms des observations ne sont pas inclus dans le fichier texte) et na="" (les valeurs manquantes seront indiqués par un vide.

# 5. Ouvrir et exécuter un script

Le menu "Fichier  $\rightarrow$  Ouvrir un script" permet d'ouvrir un script enregistré

préalablement dans la fenêtre de script. Pour l'exécuter, il suffit de sélectionner les lignes à exécuter et d'appuyer sur le bouton "Soumettre" (à droite).

#### 6. Connaître le contenu de l'environnement de travail

Pour connaître l'ensemble des fichiers de données et des variables présentes dans l'environnement de travail, il suffit de taper, dans la fenêtre de script, ls() et de soumettre. Les noms de toutes les variables s'affichent alors dans la fenêtre de sortie.

Par exemple, save(list=ls(),file="TP1.RData") sauve tout l'environnement de travail dans le fichier TP1.RData comme la commande "Fichier  $\rightarrow$  Sauver l'environnement R...".

# 1.2 Manipulations élémentaires des données avec R

# 1. Définir des noms de ligne à partir d'une variable

À quoi correspond la première colonne de données?

À partir du menu "Données  $\rightarrow$  Jeu de données actif  $\rightarrow$  Nom des cas", utilisez cette première colonne comme nom des lignes. Visualiser le résultat.

Les commandes R générées par ce menu sont : row.names(donnees) <as.character(donnees\$X) où la fonction row.names renvoie les noms des lignes et la fonction as.character transforme une variable numérique en une variable texte (les noms de lignes sont nécessairement de type texte). donnees\$X est utilisée pour désigner la variable "X" du tableau de données "donnees". Une seconde commande R est générée : donnees\$X <- NULL qui supprime la variable "X" du jeu de données "donnees".

# 2. Recoder une variable numérique en un facteur

La variable "DIFF" indique si l'entreprise agricole a connu un incident de paiement (valeur 2) ou non (valeur 1). Nous allons recoder celle-ci avec des noms plus explicites : "incident" et "sain". La commande "Données  $\rightarrow$  Gérer les variables dans le jeu de données actif  $\rightarrow$  Convertir des variables numériques en facteur..." donne accès à une boîte de dialogue où l'on peut choisir la variable à recoder : les niveaux (modalités) seront codés par des noms et l'on garde le même nom de variable qu'initialement.

La commande R générée est donnees\$DIFF <factor(donnees\$DIFF,labels=c('sain','incident')) qui se comprend ainsi : la fonction factor convertit une variable en une variable de type "facteur" (qualitative) dont les modalités sont définies par l'option labels par un vecteur de valeurs successives (dans l'ordre des nombres à recoder) que l'on rentre grâce à la fonction c (concaténer).

Convertir la variable DPT en une variable de type "facteur" mais en conservant les numéros de département comme code. Faites une modification similaire pour toutes les autres variables qualitatives codées numériquement.

# Les fonctions R à retenir

| Fonction     | Usage                                  | Options                      |
|--------------|----------------------------------------|------------------------------|
| as.character | Transforme une valeur en texte         |                              |
|              | (variables)                            |                              |
| С            | Concatène des valeurs en un vecteur    |                              |
| col.names    | Renvoie les noms des colonnes d'un jeu |                              |
|              | de données (variables)                 |                              |
| factor       | Transforme une variable en une         | labels=c( noms des modalités |
|              | variable de type "facteur"             |                              |
| row.names    | Renvoie les noms des lignes d'un jeu   |                              |
|              | de données (observations)              |                              |

Par ailleurs, retenir que DDD\$VVV désigne la variable "VVV" du fichier de données "DDD".

# Pour aller plus loin

1. Recoder une variable

Le menu Données  $\rightarrow$  Gérer les variables dans le jeu de données actif  $\rightarrow$  Recoder des variables... permet de recoder une variable de type "facteur". Le recodage doit être rentré dans la boîte de dialogue prévu à cet effet sous la forme :

1 = "sain"

2 = "incident"

(qui effectue le même recodage que celui effectué précédemment pour la variable "DIFF"). La commande R générée est alors donnees\$DIFF <- recode(donnees\$DIFF,'1="sain";2="incident";',as.factor.result=T) où la fonction recode effectue le recodage selon les modalités précisées au-dessus et l'option as.factor.result=T assure que la variable résultant de ce recodage sera de type "facteur".

# 2 Représentations graphiques

Avant propos : Copiez à partir de K: les fichiers nommés TP1.Rdata qui correspond aux données issues du TP1. Sur P:Travail/TP-R, créez un dossier nommé "TP2" et collez-y le fichier TP1.Rdata.

Lancez R et tapez library(Rcmdr). Changer le répertoire de travail pour P:Travail/TP-R/TP2 et, à l'aide de la commande "Données  $\rightarrow$  Charger un jeu de données ...", ouvrir le fichier TP1.Rdata. Vérifiez que le fichier de données "donnees" est bien sélectionné dans le bouton "Données" (en haut à gauche).

Enfin, sauvez l'environnement de travail sous le nom TP2.Rdata et le script sous le nom TP2.R.

# 2.1 Résumés numériques

1. Obtenir un résumé numérique du jeu de données

Le menu "Statistiques  $\rightarrow$  Résumés  $\rightarrow$  Jeu de données actif" donne un résumé numérique simple de toutes les variables du jeu de données. Quelle forme prend ce résumé selon le type de variable?

La commande R correspondante est summary(donnees).

2. Obtenir un tableau d'effectifs ou de fréquences pour une variable qualitative

Quelle est la principale variable d'intérêt dans ce jeu de données? Pour cette variable, utilisez le menu "Statistiques  $\rightarrow$  Résumés  $\rightarrow$  Distributions de fréquences" pour effectuer le tableau d'effectifs. Que peut-on dire de cette variable? En particulier, que peut-on en déduire sur la probabilité d'un agriculteur de rembourser son prêt sans incident?

Les commandes R générées sont :

- .Table <- table(donnees\$DIFF) : la fonction table permet d'obtenir un tableau d'effectifs (ici, de la variable "DIFF" du jeu de données "donnees". Le résultat de cette opération est stocké dans une variable ".Table";</li>
- .Table permet d'afficher la variable ".Table" qui contient le tableau d'effectifs;
- 100\*.Table/sum(.Table) : la fonction sum fait la somme des valeurs contenues dans le vecteur ".Table" ; elle calcule donc l'effectif total et la commande permet donc de calculer le tableau de fréquences (en pourcentages) de la variable;
- remove(.Table) : la fonction remove supprime une variable (ici ".Table") de l'environnement de travail.

# 3. Obtenir un tableau d'effectifs ou de fréquences cumulés pour une variable qualitative ordinale

La variable "ToF" est une variable qualitative ordinale<sup>1</sup>. Stockez dans une variable nommée "EffectifsToF" le tableau d'effectifs de cette variable. On obtient :

- Le tableau d'effectifs cumulés de "ToF" en exécutant la commande R cumsum(EffectifsToF);
- Le tableau de fréquences cumulées de "ToF" en éxécutant la commande R cumsum(EffectifsToF)/sum(EffectifsToF)\*100.

# Les fonctions R à retenir

| Fonction | Usage                                               | Options |
|----------|-----------------------------------------------------|---------|
| cumsum   | Calcule la somme cumulée d'un vecteur               |         |
| remove   | Supprime une variable de l'environnement de travail |         |
| sum      | Calcule la somme d'un vecteur                       |         |
| table    | Calcule un tableau d'effectifs pour un vecteur      |         |

# Pour aller plus loin

1. Dénombrer et repérer les valeurs manquantes

Le menu "Statistiques  $\rightarrow$  Résumés  $\rightarrow$  Dénombrer les observations manquantes" permet de dénombrer les observations manquantes pour chaque variable.

Il génère la commande R sapply(donnees,function(x)(sum(is.na(x)))) où la fonction sapply applique une même fonction (ici function(x)(sum(is.na(x)))) à toutes les variables d'un jeu de données (ici "donnees"). La commande function permet de définir une fonction et la fonction is.na retourne pour un vecteur donné, un vecteur de même taille valant T (ou 1) chaque fois que la valeur est manquante. Ainsi, function(x)(sum(is.na(x))) définit une fonction qui calcule le nombre total de valeurs manquantes dans un vecteur "x" donné.

La fonction is.na peut être utilisée pour sélectionner les observations non manquantes d'une variable : par exemple, DDD\$VVV[!is.na(DDD\$VVV)] sélectionne les valeurs non manquantes de la variable "VVV" du jeu de données "DDD" ([.] est utilisé pour sélectionner des observations d'un vecteur selon la condition exprimée entre les crochets et ! désigne la négation d'une condition).

# 2. Définir un ordre pour une variable qualitative ordinale

Lorsqu'une variable qualitative ordinale est codée par des noms, l'ordre par défaut sous R est l'ordre alphabêtique. Pour définir un ordre différent, on peut utiliser le menu "Données  $\rightarrow$  Gérer les variables dans le jeu de données actif  $\rightarrow$  Réordonner une variable facteur...".

# 2.2 Diagrammes

1. Effectuer un diagramme en tuyaux d'orgue Le menu "Graphes  $\rightarrow$  Graphe en barres" permet d'effectuer un

<sup>1.</sup> C'est en fait une supposition : rien ne permet de le dire réellement.

d'orgue. Effectuez le diagramme diagramme entuyaux en tuyaux d'orgue variable "DIFF". La commande de la R générée estbarplot(table(donnees\$DIFF),xlab="DIFF",ylab="Frequency") la où fonction **barplot** effectue un diagramme en tuyaux d'orgue (ou en barres parfois) à partir d'un tableau d'effectifs avec les options xlab (nom de l'axe des abscisses) et **ylab** (nom de l'axe des ordonnées).

À l'aide du menu "Graphes Sauver le  $\rightarrow$ graphe .... comme bitmap sauvez le graphique effectué au format jpeg sous TuyauxOrgue-DIFF.jpeg. La commande le nom R générée estdev.print(jpeg,filename="TuyauxOrgue-DIFF.jpg",width=500,height=500) où dev.print permet d'exporter le graphique courant avec les options device qui précise le type d'export (ici "jpeg"), filename qui précise le nom du fichier exporté (ici "TuyauxOrgue-DIFF.jpg") et width et height qui précisent la largeur et la hauteur du fichier exporté.

Critiquez le graphique obtenu : que pourrait-on modifier? Copiez et collez la commande ayant généré le diagramme en tuyaux d'orgue et modifiez-la selon : barplot(table(donnees\$DIFF),xlab="Incident de paiement",ylab="Effectifs",main="Répartition de l'incident de paiement\n dans l'échantillon observé",col="darkblue"). À quoi servent les options main et col? À quoi sert le symbole \n? Enregistrez ce nouveau

les options main et col? À quoi sert le symbole n? Enregistrez ce nouveau graphique sous TuyauxOrgue-DIFF-2.jpeg. Les deux graphiques obtenus sont reproduits sur la Figure 2.1.

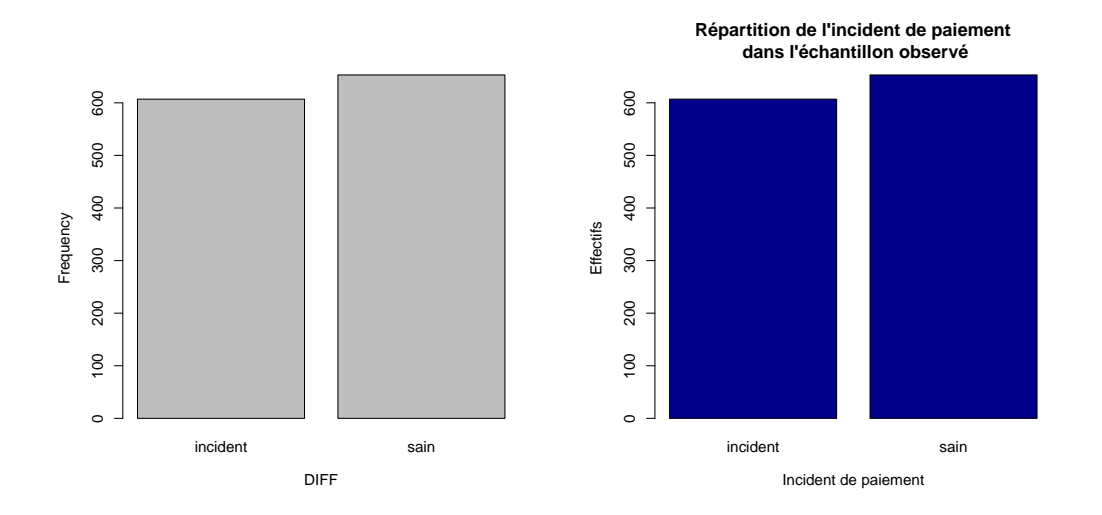

FIGURE 2.1: Diagrammes en tuyaux d'orgue obtenus pour la variable "DIFF" : commande par défaut (gauche) et commande personnalisée (droite)

# 2. Effectuer un diagramme circulaire

Le menu "Graphes  $\to$  Graphe en camembert" permet d'effectuer un diagramme circulaire. Effectuez le diagramme circulaire de la variable "DPT" puis sauver ce

graphique sous Camembert-DPT.jpeg.

Le premier menu génère la commande R

pie(table(donnees\$DPT),labels=levels(donnees\$DPT),main="DPT", col=rainbow(length(levels(donnees\$DPT))))

où la fonction **pie** est utilisée pour effectuer un diagramme circulaire à partir d'un tableau d'effectifs ou de fréquences. Les options de cette fonction sont :

- labels qui donne les noms des modalités dans l'ordre du tableau d'effectifs donnés en premier argument. Ici, les noms des modalités sont les niveaux (fonction levels) de la variable "DPT" du fichier de données "données";
- main est le titre principal du graphique;
- col sont les couleurs utilisés pour les diverses modalités; elles sont ici générées automatiquement par la fonction rainbow qui génère un nombre donné de couleurs régulièrement réparties sur la palette de l'arc en ciel. Le nombre de couleurs générées dans l'exemple est égal au nombre de modalités de la variable "DPT" du fichier de données "donnees" (la fonction length donne la longueur d'un vecteur donné).

Personnaliser le graphique obtenu en exécutant la commande pie(table(donnees\$DPT),labels=c("Eure","Nord","Orne","Seine Maritime"), main="Département d'origine des\n exploitations agricoles", col=c("red","orange","darkgreen","blue")) et enregistrez-le sous Camembert-DPT-2.jpg. Les deux graphiques obtenus sont reproduits sur la Figure 2.2.

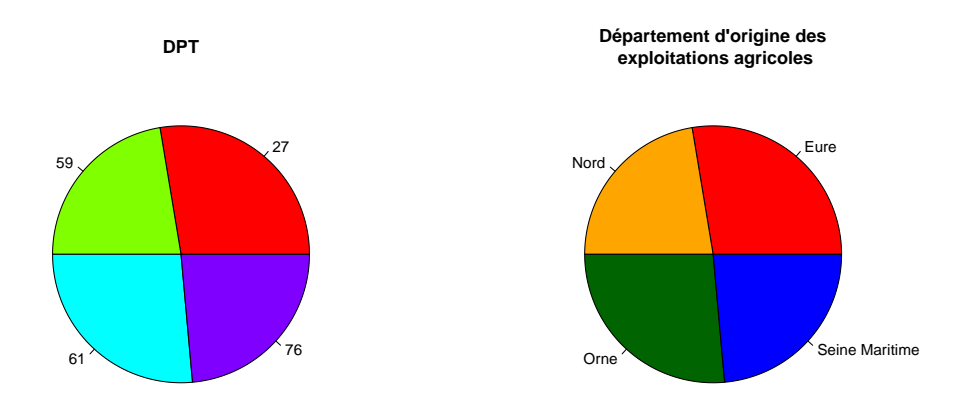

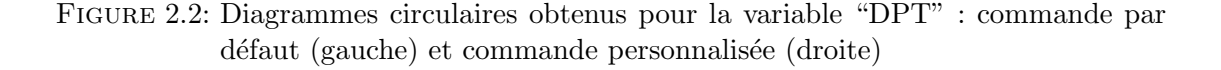

Pour une variable qualitative ordinale, il faut privilégier l'utilisation de niveaux d'une même couleur plutôt que de couleurs différentes. La fonction heat.colors, comme la fonction rainbow, permet de générer un nombre donné de couleurs mais

à la différente de la précédente, les couleurs sont des niveaux de jaune/rouge. À l'aide de cette fonction, écrivez la commande R permettant d'obtenir le diagramme circulaire reproduit dans la Figure 2.3 de la variable "ToF".

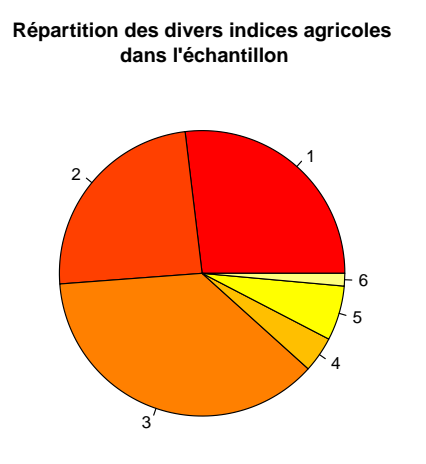

FIGURE 2.3: Diagramme circulaire personnalisé avec des niveaux de couleurs de la variable "ToF"

# Les fonctions R à retenir

| Fonction    | Usage                                 | Options                            |
|-------------|---------------------------------------|------------------------------------|
| barplot     | Diagramme en tuyaux d'orgue d'un      | xlab nom des abscisses             |
|             | tableau d'effectifs                   | ylab nom des ordonnées             |
|             |                                       | main titre principal               |
|             |                                       | col couleur des tuyaux             |
| dev.print   | Enregistrement d'une figure dans      | device type de fichier (ex : jpeg) |
|             | un fichier                            | filename nom du fichier            |
|             |                                       | width largeur du fichier           |
|             |                                       | height hauteur du fichier          |
| heat.colors | Génère un nombre donné de couleurs    |                                    |
|             | sur des niveaux de jaune et rouge     |                                    |
| length      | Longueur d'un vecteur                 |                                    |
| levels      | Niveau d'un vecteur de type "facteur" |                                    |
| pie         | Diagramme circulaire d'un             | labels noms des secteurs           |
|             | tableau d'effectifs ou de fréquences  | main titre principal               |
|             |                                       | col couleurs des tuyaux            |
| rainbow     | Génère un nombre donné de couleurs    |                                    |
|             | sur l'arc en ciel                     |                                    |

# Pour aller plus loin

# 1. Sauvegarder une figure au format vectoriel

R gère aussi l'exportation des figures au format vectoriel (postscript ou PDF). Pour cela, il faut utiliser le menu "Graphes  $\rightarrow$  Sauver le graphe ...  $\rightarrow$  comme PDF/Postscript/EPS". Cela se traduit dans la fonction dev.print par l'utilisation de l'option device=pdf ou bien device=postscript ou bien encore, pour générer un fichier EPS, par l'utilisation de la fonction dev.copy2eps.

# 2. Effectuer un diagramme en barre

Il est possible, avec la fonction **barplot**, d'effectuer aussi un diagramme en barre à partir d'un tableau d'effectifs ou de fréquences. Le tableau d'effectifs doit alors être fourni à la fonction sous la forme d'une matrice à une seule colonne (et non d'un vecteur comme c'est le cas en utilisant la fonction **table**). La fonction **matrix** permet de transformer un vecteur en matrice : l'option ncol précise le nombre de colonnes (ici 1) et l'option data les données à utiliser pour remplir la matrice (ici le tableau d'effectifs). Ainsi, la commande R

barplot(matrix(ncol=1,data=table(donnees\$DIFF)/sum(table(donnees\$DIFF))), xlab="", ylab="Fréquences",main="Répartition des incidents de paiement\n dans l'échantillon",col=c("red","green"),xlim=c(0,1),width=0.5) permettra de générer le diagramme en barre la variable "DIFF" du jeu de données "donnees". Les options supplémentaires suivantes sont utilisées :

- col les couleurs des diverses parties de la barre; contrairement au diagramme

en tuyaux d'orgue, il y en a autant que de modalités;

 xlim précise les bornes de l'axe des abscisses; combinée avec width qui précise la largeur de la barre, elle permet d'obtenir une barre dont la largeur n'est pas la totalité du graphique.

Cette dernière astuce permet d'insérer une légende par l'utilisation a postériori de la fonction legend :

legend("topright",legend=c("Incident","Sain"),col=c("red","green"),pch=15)
avec les options :

- "topright" qui insère la légende en haut à droite;
- legend qui précise les textes de la légende;
- col qui précise les couleurs de la légende;
- pch qui précise la forme des symboles de la légende (ici, la valeur 15 désigne un carré plein).

# 3 Caractéristiques numériques

# Avant propos : À faire en démarrant :

- Récupérer sur mon site web le fichier de données nommé TP1.RData (sur http://www.nathalievilla.
   org rubrique : Enseignements → IUT STID Carcassonne → Statistique descriptive; cliquez bouton droit sur TP1.RData et faire Enregistrer la cible du lien sous. L'enregistrer dans /home/stid/Documents, par exemple)
- Créer un répertoire nommé TP3 dans /home/stid/Documents; y placer TP1.RData.
- Lancer R et sa librarie Commander (dans Application → Utilitaires → Terminal, écrire R puis, une fois le logiciel démarré, library(Rcmdr))
- Définir le répertoire TP3 comme répertoire par défaut (dans Fichier → Changer le répertoire de travail, parcourir jusqu'à sélectionner TP3)
- Ouvrir le fichier TP1.RData (dans Donnees → Charger un jeu de données, sélectionner TP3.RData en sélectionnant le type de fichier à "tout type de fichier")
- Enregistrer l'environnement R sous TP3.RData et le script R sous TP3.R à l'intérieur du répertoire TP3 (dans Fichier → Enregistrer l'environnement R et dans Fichier → Enregistrer le script)

# 3.1 Résumés numériques

## 1. Moyenne, écart type, quartiles

Le menu "Statistiques  $\rightarrow$  Résumés  $\rightarrow$  Statistiques descriptives" permet d'obtenir les caractéristiques numériques principales d'une variable quantitative. On étudie ici la variable "HECTARE" afin de voir, dans un second temps, si il existe des différences dans la capacité d'honorer un crédit selon les valeurs de cette variable. Quelles sont, pour cette variable, les valeurs de la moyenne, l'écart type, le minimum, le maximum, les trois quartiles ?

La commande R générée est : numSummary(donnees[,"HECTARE"], statistics=c("mean", "sd", "quantiles"),quantiles=c(0,.25,.5,.75,1)) où la fonction numSummary permet d'obtenir des statistiques sur des variables quantitatives; les statistiques demandées sont celles listées dans statistics= (ici la moyenne "mean", l'écart type "sd" et des quantiles "quantiles"; les quantiles souhaités sont les quantiles dont les ordres sont listés dans quantile=).

De même, déterminer les déciles de la variable "HECTARE".

# 2. Moyenne, écart type, quartile en lignes de commande

R possède des fonctions permettant d'obtenir directement chacune des caractéristiques numériques trouvées précédemment. Tapez dans la fenêtre de script : mean(donnees\$HECTARE) sd(donnees\$HECTARE)

var(donnees\$HECTARE)

quantile(donnees\$HECTARE,probs=c(0,1/3,2/3,1))

puis "Soumettre". Que donnent ces commandes?

Quelles lignes de commande permettent de trouver :

- le coefficient de variation?

– l'écart inter-quartile?

# Les fonctions R à retenir

| Fonction | Usage                                   | Options                                      |
|----------|-----------------------------------------|----------------------------------------------|
| mean     | Moyenne d'une variable quantitative     |                                              |
| var      | Variance d'une variable quantitative    |                                              |
| sd       | Écart type d'une variable quantitative  |                                              |
| quantile | Quantile(s) d'une variable quantitative | probs liste des ordres des quantiles désirés |

# Pour aller plus loin

Statistiques sur une sélection d'observations En utilisant le menu "Données
 → Jeu de données actif → Sous Ensemble...", on peut sélectionner une partie
 des données selon une condition (par exemple, les données du département "27" :
 donnees\$DPT==27) et les stocker dans un nouveau jeu de données (nommé "don nees27", par exemple). Quelles sont les statistiques de la variable "HECTARE"
 pour les observations du département "27" ?

Comment aurait-on pu les obtenir directement (sans utiliser le menu "Données  $\rightarrow$  Jeu de données actif  $\rightarrow$  Sous Ensemble...") en une ligne de commande?

# 3.2 Découpage en classes

#### 1. Classes de même amplitude

Le menu "Données  $\rightarrow$  Gérer les variables dans le jeu de données actif  $\rightarrow$ Découper une variable numérique en classes..." permet d'obtenir un regroupement automatique d'une variable quantitative en classes. Utiliser ce menu pour découper la variable "HECTARE" en 5 classes de même amplitude. Choisissez "Etendues" comme noms des niveaux et nommez la nouvelle variable ainsi créée "C1.HECTARE". Pour obtenir ceci, le menu interactif se remplit comme dans la Figure 3.1. La commande R générée est donnees\$C1.HECTARE<br/>-bin.var(donnees\$HECTARE, bins=5,method='intervals', labels=NULL) qui se lit comme suit : la variable "C1.HECTARE" du jeu de données "donnees" reçoit le découpage en classes (fonction bin.var) de la variable "HECTARE" du jeu de données "donnees". Le nombre de classes, bins, est 5, la méthode utilisée, method='intervals', est un découpage en classes de même amplitude et le nom des classes, labels n'est pas précisé (valeur NULL qui retourne la valeur par défaut décrivant chaque classe).

| 🦌 Faire des classes                                                                                                    |                    | × 🗆 🖓                             |
|----------------------------------------------------------------------------------------------------|--------------------|-----------------------------------|
| Variable à découpe<br>AGE<br>DPT<br>HARVEST<br>HECTARE                                                                                                    | er (une) Nom de la | a nouvelle variable<br>NRE        |
| 5         Noms de niveaux       Méthode de découpage         Noms        Classes de taille égale         Nombres        Classes de même effectif         Etendues        Coupures de classes<br>naturelles (avec k-means) |                    | age<br>le •<br>ectif •<br>eans) • |
| ОК                                                                                                    | Annuler            | Aide                              |

FIGURE 3.1: Découpage en 5 classes de même amplitude de la variable "HECTARE"

Visualiser la nouvelle variable en appuyant sur le bouton "Visualiser". Comment sont construits les noms des classes ? Qu'observe-t-on d'étrange dans ces noms de classes ?

Déterminer le tableau d'effectifs des classes ainsi construites. Que peut-on en dire (les classes semblent-elles pertinentes)?

# 2. Classes de même effectif

Utiliser le même menu pour découper la variable "HECTARE" en 5 classes de même effectif et stocker le résultat dans une nouvelle variable nommée "C2.HECTARE". Faire le tableau d'effectifs de ce découpage en classes et commenter sa pertinence.

# 3. Classes personnalisées

À partir des résultats de la commande précédente, on décide de découper la variable "HECTARE" en 5 classes plus "naturelles" : [0;50[, [50;65[, [65;80[, [80;100[, [100;250[. Ces classes sont construites en lignes de commande et sont stockées dans une variable appelées "C3.HECTARE". La première ligne de commande à utiliser est : donnees\$C3.HECTARE <- cut(0,50,65,80,100,250)

Il sera, ensuite, peut-être nécessaire de remettre à jour la description des données grâce au menu "Données  $\rightarrow$  Jeu de données actif  $\rightarrow$  Rafraîchir le jeu de données actif".

Effectuer le tableau d'effectifs de ces classes et commenter la pertinence de ce découpage en classes.

# Pour aller plus loin

# 1. Donner un nom personnalisé aux classes

Dans le menu "Données  $\rightarrow$  Gérer les variables dans le jeu de données actif  $\rightarrow$  Découper une variable numérique en classes...", l'option "Noms de niveaux" permet de donner un nom personnalisé aux classes. Refaites un découpage en classes de même effectif en mettant cette option à "Nombres" (dans la nouvelle variable

"C4.HECTARE") puis en mettant cette option à "Noms" et en stipulant les noms : "Très petite", "Petite", "Moyenne", "Grande", "Très grande" (dans la nouvelle variable "C5.HECTARE"). Comment ces deux options affectent-elles la ligne de commande générée ?

# Les fonctions R à retenir

| Fonction | Usage                       | Options                                      |
|----------|-----------------------------|----------------------------------------------|
| cut      | Découpage en classes        | breaks nombre de classes ou liste des bornes |
|          | d'une variable quantitative | des classes                                  |
|          |                             | labels : noms des classes                    |
|          |                             | (par défaut les valeurs des bornes;          |
|          |                             | pour labels=FALSE des nombres)               |

# 3.3 Diagrammes

#### 1. Effectuer un histogramme (classes de mêmes amplitudes)

À l'aide du menu "Graphes  $\rightarrow$  Histogramme...", effectuer l'histogramme de la variable "HECTARE" découpée en 10 classes. Attention au choix de la graduation de l'axe vertical : quelle option (entre "Fréquences", "Pourcentages" ou "Densité") faut-il choisir et pourquoi? Le menu est à remplir comme dans la Figure 3.2 La commande générée est

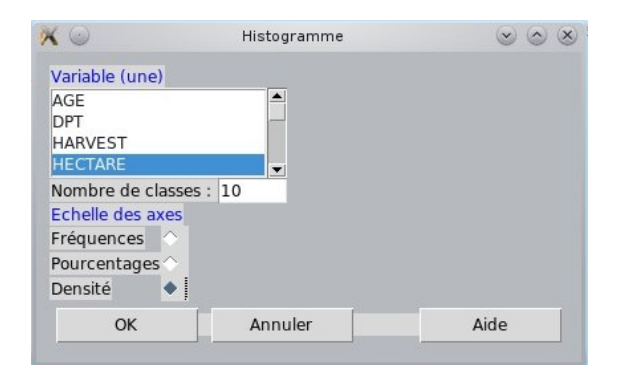

FIGURE 3.2: Histogramme de la variable "HECTARE" selon un découpage en 10 classes

# Hist(donnees\$HECTARE,scale="density",breaks=10,col="darkgray").

Copier cette commande et la personnaliser en ajoutant un titre, des noms corrects aux axes et en changeant la couleur jusqu'à obtenir un graphique similaire à celle de la Figure 3.3 (à gauche). Sauvegarder ce graphique sous le nom "Histogramme-HECTARE.jpg".

# 2. Effectuer un histogramme (classes personnalisées)

En utilisant la fonction **hist**, on peut obtenir des classes personnalisées par l'utilisation d'une liste de bornes pour l'option **breaks** à la place d'un nombre unique indiquant le nombre de classes et avec l'option freq=FALSE pour que l'histogramme soit construit à partir des densités et non des fréquences. Utiliser la commande hist et modifier l'option breaks en la remplaçant par breaks=c(0,30,50,60,70,80,90,100,150,250). Modifier la commande de manière à obtenir l'histogramme de la Figure 3.3 (partie droite). Sauvegarder ce graphique sous le nom "Histogramme-HECTARE-2.jpg".

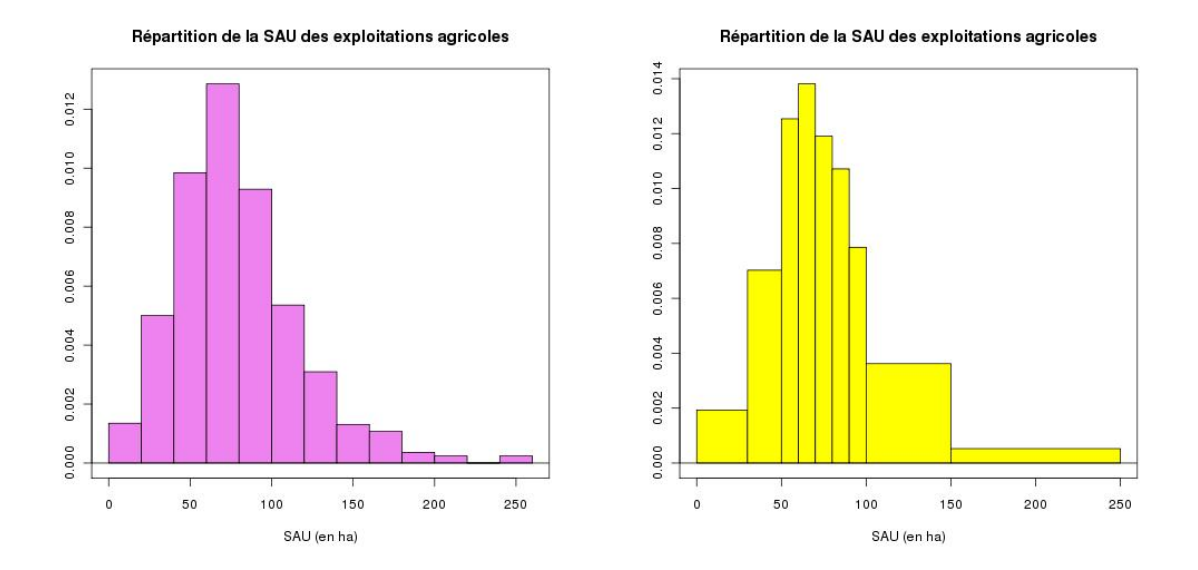

FIGURE 3.3: Répartition de la SAU dans les exploitations agricoles (histogramme personnalisé). À gauche : classes de même amplitude ; à droite : classes personnalisées

#### 3. Effectuer une boîte à moustaches

Le menu "Graphes  $\rightarrow$  Boite de dispersion" permet d'effectuer une boîte à moustaches : faire celle de la variable "HECTARE" en cochant l'option "Identifier les extrêmes à la souris". La boîte à moustaches présentent 4 valeurs atypiques dans les fortes valeurs de la SAU. Cliquer sur ces points (bouton gauche de la souris) : les numéros des observations apparaissent sur la figure; cliquer bouton droit de la souris pour terminer.

Les commandes générées sont :

boxplot(incidents\$HECTARE,ylab="HECTARE")

identify(rep(1,length(incidents\$HECTARE)),incidents\$HECTARE,rownames(incidents)) la première étant utilisée pour créer la boîte à moustaches et la seconde pour identifier des points à la souris : on obtient le graphique de la Figure 3.4 (gauche).

Recopier ces deux lignes et modifier la première de manière à obtenir le graphique de droite de la Figure 3.4. Sauvegarder ce graphique sous le nom "Boxplot-HECTARE-2.jpg".

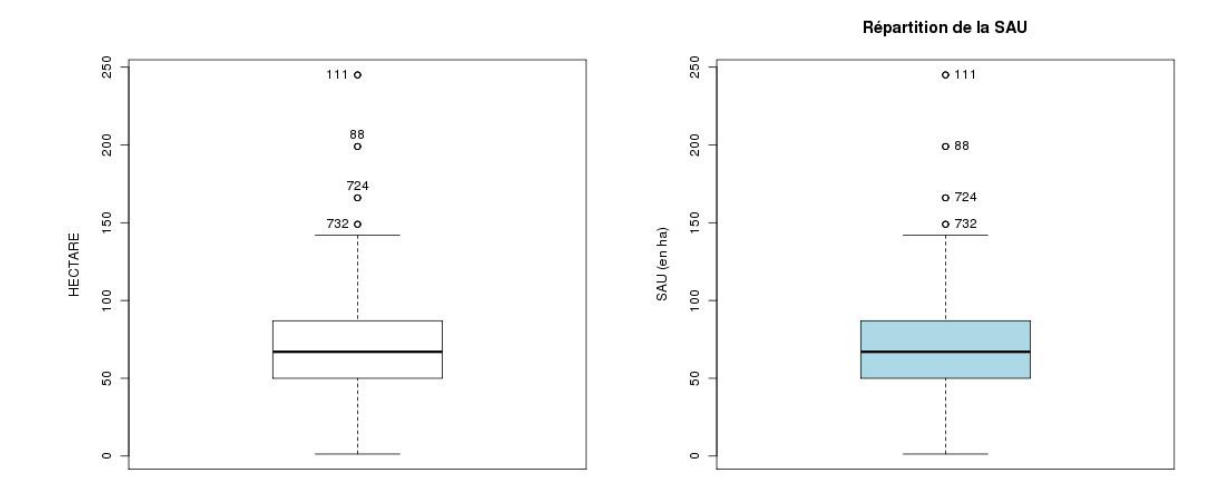

FIGURE 3.4: Répartition de la SAU dans les exploitations agricoles (boîtes à moustaches). À gauche : par défaut ; à droite : personnalisée

# Les fonctions R à retenir

| Fonction | Usage                                          | Options                                                          |
|----------|------------------------------------------------|------------------------------------------------------------------|
| hist     | Histogramme d'une variable quantitative        | <b>freq</b> type de graduation sur l'axe ve<br>(à fixer à FALSE) |
|          |                                                | breaks nombre de classes ou liste de des classes                 |
| boxplot  | Boîte à moustaches d'une variable quantitative |                                                                  |

# Pour aller plus loin

- 1. Effectuer un polygone cumulatif Un polygone cumulatif s'effectue en ligne de commande. Pour cela, il faut procéder comme suit :
  - Stocker dans une variable les bornes des classes considérées; par exemple, pour le découpage en classes effectué dans C3.HECTARE, cela donne : BornesX<-c(0,20,65,80,100,250)</li>
  - Stocker dans une autre variable les effectifs cumulés des classes (le premier effectif est toujours "0"); pour le même exemple, on a :
     BornesY<-c(0,cumsum(table(donnees\$C3.HECTARE)))</li>
  - Effectuer le graphique de la seconde variable en fonction de la première; ceci est effectué par la fonction plot avec l'option type="l" pour préciser que les points doivent être reliés :

plot(BornesX,BornesY,type="1")

On peut personnaliser cette commande par :

plot(BornesX,BornesY,type="1",col="orange",lwd=2,lty=2,main="Polygone cumulatif de la SAU",xlab="SAU (en ha)",ylab="Effectifs cumulés") qui permet d'obtenir le graphique de la Figure 3.5 (l'option lwd permet d'obtenir un trait plus épais et l'option lty un trait en pointillé).

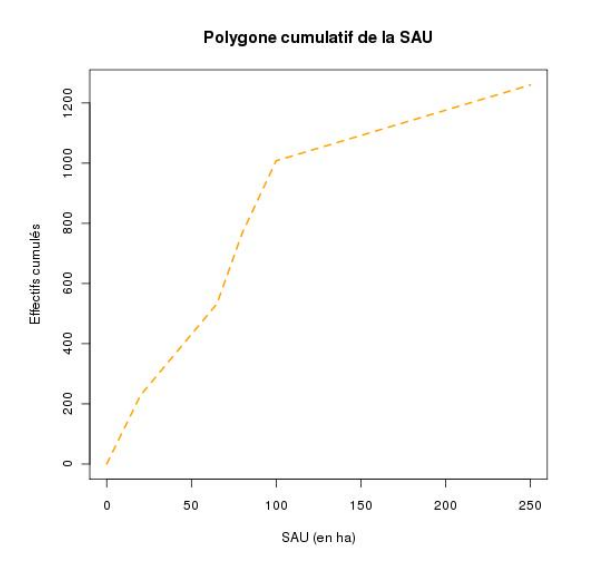

FIGURE 3.5: Polygone cumulatif de la SAU dans les exploitations agricoles

# 3.4 Variables centrées réduites

# 1. Centrer/Réduire une variable quantitative

Utiliser le menu "Données \$Gérer les variables dans le jeu de données actif \$Standardiser les variables..." pour centrer et réduire la variable "HECTARE". Les commandes générées sont :

```
.Z<-scale(donnees[,c("HECTARE")])
```

```
donnees$Z.HECTARE<-.Z[,1]</pre>
```

# remove(.Z).

La fonction scale retourne les valeurs centrées réduites de la variable "HECTA-RE" et les enregistre dans une variable "Z.HECTARE" ajoutée au jeu de données "donnees". Quel est l'utilité de chacune des lignes de commande ci-dessus ? Déterminer la moyenne et l'écart type de la variable "Z.HECTARE". Quel résultat est attendu ?

# Les fonctions R à retenir

| Fonction | Usage                                      | Options |
|----------|--------------------------------------------|---------|
| scale    | Centre et réduit une variable quantitative |         |